# **Getting Started**

## Requirement

- 1 x USB Type-C<sup>®</sup> cable with data transfer function (to connect your PC to the board's data port)
- 1 x 12~19V power supply\*
- 1 x Monitor with HDMI cable
- 1 x Keyboard and Mouse set
- \* The power supply is purchased separately.
- \* The factory settings only includes a U-Boot bootloader and does not include a system

Before you begin the flashing procedure, please ensure of the following:

• The board is completely powered off, and the power cord and cables connecting the board to your computer are all disconnected.

• The boot mode switches are set to eMMC mode, please refer to the table and illustration below for the eMMC mode setting.

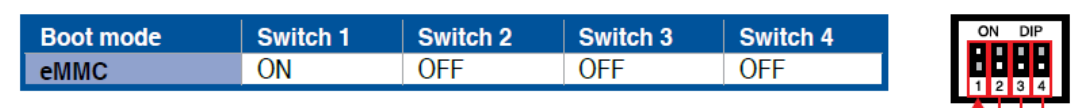

### Image list

https://www.asus.com/AloT-Industrial-Solutions/Tinker-Edge-T/HelpDesk Download/

## Flashing the Tinker Edge T

### **Initiating Fastboot mode:**

- I. Connect the USB Type-C<sup>®</sup> cable to the USB Type-C<sup>®</sup> ports on the Tinker Edge T and your host computer.
- II. Power on the board, you should automatically be booted into Fastboot mode.
- Please note that you will only be booted into Fastboot mode when booting up the Tinker Edge T for the first time.
- Please refer to the readme file in the unzipped folder for details on other items such as reflash or recovery.

### **Executing the flash script:**

- I. Download the OS image from the Tinker Edge T website, then unzip the image file.
- II. Run the flash script or command file to start the flash process. The flash process should take a few minutes. Once the flash is completed, the Tinker Edge T will reboot and you should be booted to the terminal prompt.

> Please refer to the readme file in the unzipped folder for troubleshooting steps.

### **Customize Settings**

### • Change Keyboard Layout

The keyboard layout is set to English (US) as default setting. Refer to the process below to change the language.

sudo dpkg-reconfigure keyboard-configuration sudo reboot

### • Change Time Zone/Date/Time

Use Timedatectl built-in tool in OS to change Time.

### • Time Zone

Print Time Zone list.

timedatectl list-timezones

Once you identify which time zone is accurate to your location, run the following command as sudo user:

sudo timedatectl set-timezone your\_time\_zone

For example, to change the system's timezone to Europe/Ljubljana you would run:

sudo timedatectl set-timezone Europe/Ljubljana

### • Date/Time

Enable NTP

sudo timedatectl set-ntp yes

### Disable NTP

sudo timedatectl set-ntp no

Set Time (need disable NTP)

sudo timedatectl set-time "2016-11-12"

sudo timedatectl set-time "18:10:40"

sudo timedatectl set-time "2016-11-12 18:10:40"

### • Verify

Print to verify the change by issuing the timedatectl command:

timedatectl

### Example:

Local time: Mon 2019-03-11 22:51:27 CET

Universal time: Mon 2019-03-11 21:51:27 UTC

RTC time: Mon 2019-03-11 21:51:26

Time zone: Europe/Ljubljana (CET, +0100)

Network time on: yes

NTP synchronized: yes

RTC in local TZ: no

### Check Screen's Resolution

By default, the output is locked at a resolution of 1920 x 1080. Change this setting by editing file at /etc/xdg/weston/weston.ini. In the [output] section, edit the line mode=1920x1080 to be a resolution of your choice.

### Check Audio's Output Interface

• Output Devices:

| Output Device  | Description |
|----------------|-------------|
| imx-audio-hdmi | HDMI Audio  |

### • Check Internet connection

### • Ethernet

- 1. Connect an Ethernet cable to the board.
- 2. Use the following command to check detailed connection information. Ifconfig eth0

### • Wi-Fi

Select a Wi-Fi network by running the following command in the device shell:

Then select Activate a connection and select a network from the list under Wi-Fi (wlan0).

Alternatively, use the following command to connect to a known network name: nmcli dev wifi connect <NETWORK\_NAME> password <PASSWORD> ifname wlan0

Verify your connection with this command:

nmcli connection show

You should see your selected network listed in the output. For example:

| NAME          | UUID                                 | TYPE            | DEVICE |
|---------------|--------------------------------------|-----------------|--------|
| MyNetworkName | 61f5d6b2-5f52-4256-83ae-7f148546575a | 802-11-wireless | wlan0  |

## GPIO

Following table shows the header pinout, including the sysfs paths for each port, which is often the name required when using the periphery library. You can also see the header pinout from the command line by typing pinout on the Tinker Edge T.

**Note:** All I/O pins have a 90k pull-down resistor inside the iMX8M SoC that is used by default during bootup, except for the I2C pins, which instead have a pull-up to 3.3V on the SoM.

**Caution:** Do not connect a device that draws more than ~ 82 mA of power or you will brownout the system.

| sysfs path                   | Pin function | Pin |    | Pin function | sysfs path                   |
|------------------------------|--------------|-----|----|--------------|------------------------------|
|                              | +3.3V Power  | 1   | 2  | +5V Power    |                              |
| /dev/i2c-1                   | I2C 2 (SDA)  | 3   | 4  | +5V Power    |                              |
| /dev/i2c-1                   | I2C 2 (SCL)  | 5   | 6  | Ground       |                              |
| /dev/ttymxc2                 | UART 3 (TXD) | 7   | 8  | UART 1 (TXD) | /dev/ttymxc0                 |
|                              | Ground       | 9   | 10 | UART 1 (RXD) | /dev/ttymxc0                 |
| /dev/ttymxc2                 | UART 3 (RXD) | 11  | 12 | SAI 1 (TXC)  |                              |
| /sys/class/gpio/gpio6        | GPIO 6       | 13  | 14 | Ground       |                              |
| /sys/class/pwm/pwmchip2/pwm0 | PWM 4        | 15  | 16 | GPIO 73      | /sys/class/gpio/gpio73       |
|                              | +3.3V Power  | 17  | 18 | GPIO 138     | /sys/class/gpio/gpio138      |
| /dev/spidev32766             | SPI 1 (MOSI) | 19  | 20 | Ground       |                              |
| /dev/spidev32766             | SPI 1 (MISO) | 21  | 22 | GPIO 140     | /sys/class/gpio/gpio140      |
| /dev/spidev32766             | SPI 1 (SCLK) | 23  | 24 | SPI 1 (SSO)  | /dev/spidev32766.0           |
|                              | Ground       | 25  | 26 | SPI 1 (SS1)  | /dev/spidev32766.1           |
| /dev/i2c-2                   | I2C 3 (SDA)  | 27  | 28 | I2C 3 (SCL)  | /dev/i2c-2                   |
| /sys/class/gpio/gpio7        | GPIO 7       | 29  | 30 | Ground       |                              |
| /sys/class/gpio/gpio8        | GPIO 8       | 31  | 32 | PWM 1        | /sys/class/pwm/pwmchip0/pwm0 |
| /sys/class/pwm/pwmchip1/pwm0 | PWM 2        | 33  | 34 | Ground       |                              |
|                              | SAI 1 (TXFS) | 35  | 36 | GPIO 141     | /sys/class/gpio/gpio141      |
| /sys/class/gpio/gpio77       | GPIO 77      | 37  | 38 | SAI 1 (RXD)  |                              |
|                              | Ground       | 39  | 40 | SAI 1 (TXD)  |                              |

**Warning:** Use caution when handling the GPIO pins to avoid electrostatic discharge or contact with conductive materials (metals). Failure to properly handle the Tinker Edge T can result in a short circuit, electric shock, serious injury, death, fire, or damage to your board and other property.

## **Using the Periphery library**

To access the header pins on the Tinker Edge T, you can use standard Linux sysfs interfaces. But if you'd like a Python API, we recommend you use the <u>python-periphery library</u>, which is built atop the sysfs interfaces.

You can install the library on your Dev Board as follows:

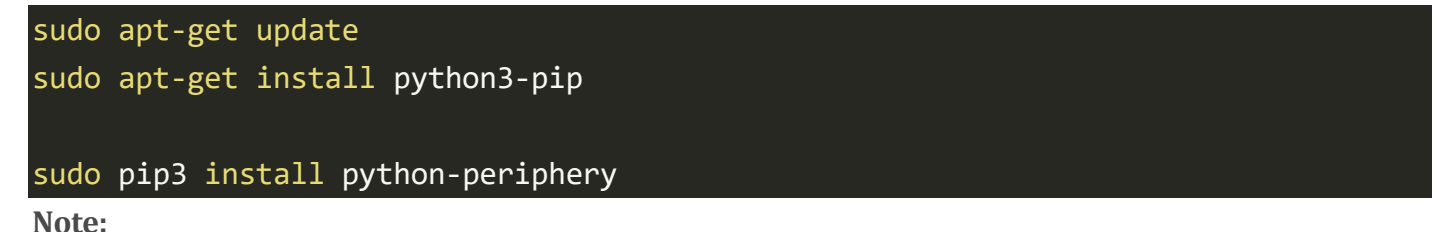

- To access peripheral hardware resources on the Dev Board, you need to run your code with sudo privileges.
- You should install the Python 3 version of Periphery because that's the Python version required by the <u>Edge</u> <u>TPU Python API</u>.

The Periphery library allows you to select a GPIO or PWM pin with a pin number. Other interfaces, such as I2C and UART pins must be specified using the pin's device path. See the following examples.

#### **GPIO**

The following code shows how to instantiate each of the GPIO pins with Periphery:

```
gpio6 = GPI0(6, "in")
gpio7 = GPI0(7, "in")
gpio8 = GPI0(8, "in")
gpio138 = GPI0(138, "in")
gpio140 = GPI0(140, "in")
gpio141 = GPI0(141, "in")
gpio73 = GPI0(73, "out")
gpio77 = GPI0(77, "out")
```

**Note:** GPI073 and GPI077 currently support only the "out" direction. For more examples, see the <u>https://python-periphery.readthedocs.io/en/latest/gpio.html</u>.

#### **PWM**

The following code shows how to instantiate each of the PWM pins with Periphery:

```
# PWM1 = pwmchip0, pwm0
pwm1 = PWM(0, 0)
# PWM2 = pwmchip1, pwm0
pwm2 = PWM(1, 0)
# PWM4 = pwmchip2, pwm0
pwm4 = PWM(2, 0)
```

For usage examples, see the <u>https://python-periphery.readthedocs.io/en/latest/pwm.html</u>.

### 12C

The following code shows how to instantiate each of the I2C ports with Periphery:

i2c2 = I2C("/dev/i2c-1")

i2c3 = I2C("/dev/i2c-2")

For usage examples, see the https://python-periphery.readthedocs.io/en/latest/i2c.html.

### SPI

The following code shows how to instantiate each of the SPI ports with Periphery:

# SPI1, SS0, Mode 0, 10MHz
spi1\_0 = SPI("/dev/spidev32766.0", 0, 10000000)
# SPI1, SS1, Mode 0, 10MHz
spi1\_1 = SPI("/dev/spidev32766.1", 0, 10000000)

For usage examples, see the <u>https://python-periphery.readthedocs.io/en/latest/spi.html</u>.

### UART

The following code shows how to instantiate each of the UART ports with Periphery:

```
# UART1, 115200 baud
uart1 = Serial("/dev/ttymxc0", 115200)
# UART3, 9600 baud
uart3 = Serial("/dev/ttymxc2", 9600)
```

**Caution:** UART1 is shared with the Linux serial console. To use the UART1 port in your application, you must disable the serial console with the following command:

### systemctl stop serial-getty@ttymxc0.service

**Note:** UART3 is not enabled by default in Mendel 3.0 (Chef), but we've released a package update to enable it. First check to see if it's available on your board:

ls /dev | grep ttymxc

If you see ttymxc2 listed, then you're all good. If not, then you need to update as follows:

sudo apt-get update

sudo apt-get dist-upgrade

sudo reboot now

For usage examples, see the https://python-periphery.readthedocs.io/en/latest/serial.html.

### Sample Code

blink.py

from periphery import GPIO import time LED\_Pin = 73 #Physical Pin-16 is GPIO 73 # Open GPIO /sys/class/gpio/gpio73 with output direction LED\_GPIO = GPIO(73, "out") while True: try: #Blink the LED LED GPIO.write(True) # Send HIGH to switch on LED print("LED ON!") time.sleep(0.5) LED\_GPIO.write(False) # Send LOW to switch off LED print("LED OFF!") time.sleep(0.5) except KeyboardInterrupt: # Turn LED off before stopping LED\_GPIO.write(False) break except IOError: print ("Error")

LED\_GPI0.close()

### Example (Run)

sudo python3 blink.py

## **Current CPU frequency**

To read current real-time CPU frequency:

sudo cat /sys/devices/system/cpu/cpufreq/policy0/cpuinfo\_cur\_freq

## **Current GPU frequency**

To read current GPU frequency

sudo cat /sys/kernel/debug/gc/clk | grep sh | awk '{print \$4}'

### **Current CPU & GPU Temperature**

To monitor real-time SoC temperature

```
watch -n 1 sudo cat /sys/class/thermal/thermal_zone0/temp
```

### **Advanced Script**

save below text as hwinfo\_moniter.sh

```
#!/bin/bash
soc_temp=$(sudo cat /sys/class/thermal/thermal_zone0/temp | awk '{printf "%.2f", $0 / 1000}
')
cpu_freq=$(sudo cat /sys/devices/system/cpu/cpufreq/policy0/cpuinfo_cur_freq | awk '{printf
    "%.2f", $0 / 1000000}')
gpu_freq=$(sudo cat /sys/kernel/debug/gc/clk | grep sh | awk '{printf "%.2f", $4 / 1000000}
')
echo "SoC Temp=> $soc_temp degree C"
echo "CPU Freq=> $cpu_freq GHz"
echo "GPU Freq=> $gpu_freq MHz"
```

example:

\$ sudo chmod +x hwinfo\_moniter.sh

\$ ./hwinfo\_moniter.sh

SoC => 55.00°C

also can watch it every seconds by:

\$ watch -t -p -n 1 ./hwinfo\_moniter.sh

# Get started with the Two Camera Demo

## Requirements

- 1. Tinker Edge T
- 2. Image version > = TINKER\_EDGE\_T-MENDEL-0.0.14-20190904
- 3. 2 x Coral or AIY's MIPI Camera

## Set up on Tinker Edge T and MIPI Camera

- 4. Insert the two MIPI camera to the CSI ports (Red part) of Tinker Edge T:
  - Back:

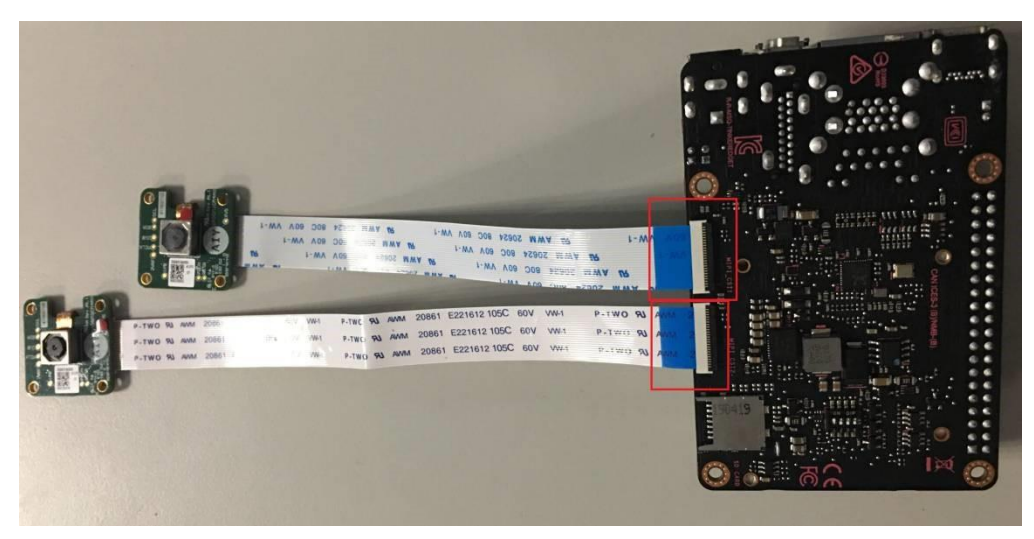

- Front:

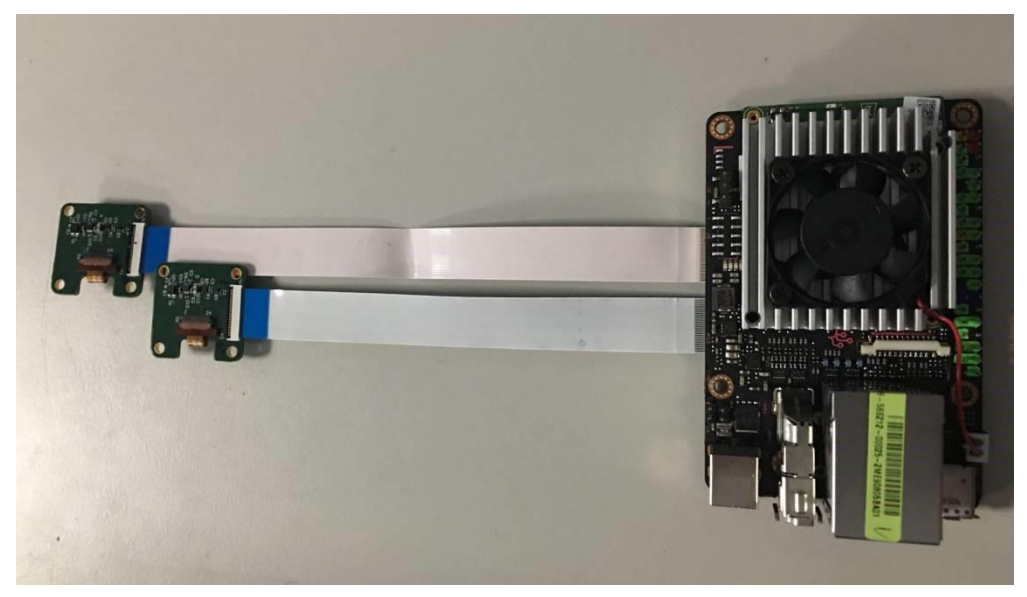

5. Power on Tinker Edge T and open the terminal by mouse (Red part):

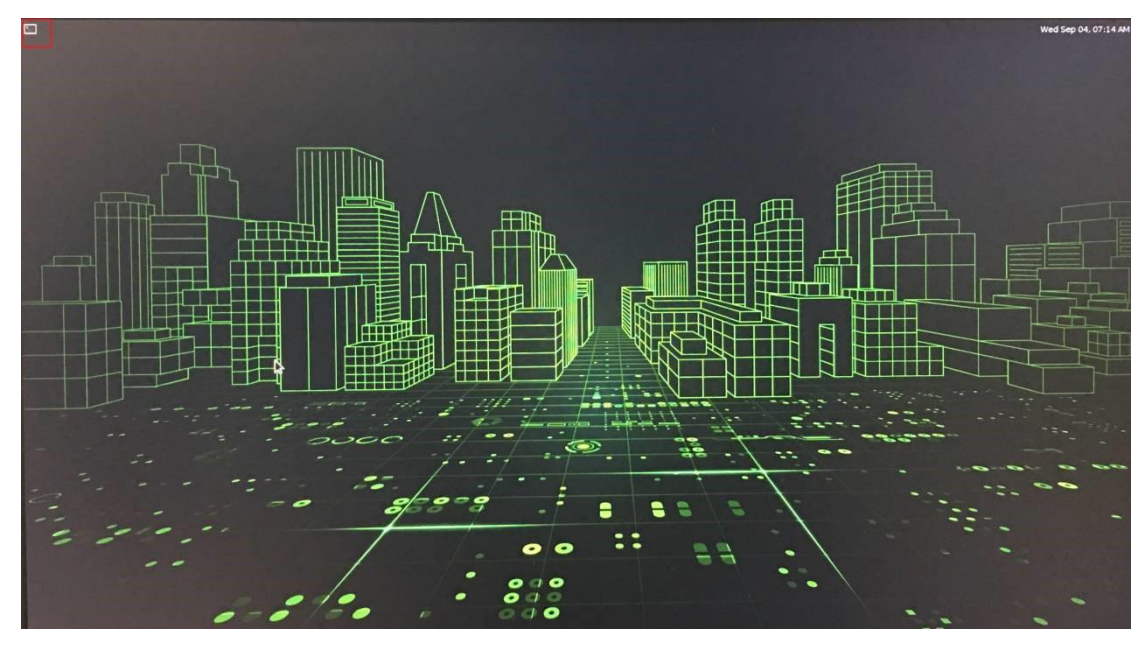

- Enter the name of demo app in the terminal (edgetpu\_object\_detect or edgetpu\_face\_detect) (Red part):
  - edgetpu\_object\_detect : Object Detection by MobileNet-SSD v2
  - edgetpu\_face\_detect: Face Detection by MobileNet-SSD v2

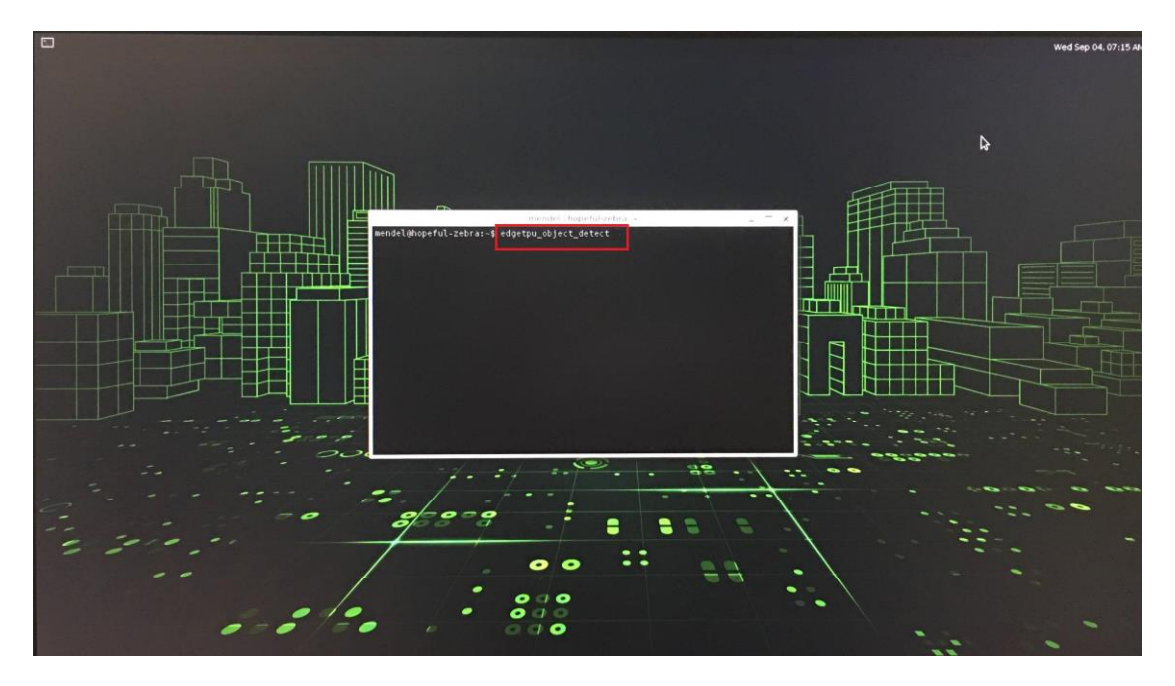

 Minimized the terminal by clicking the red part and move the camera windows by hold the windows key + mouse left key:

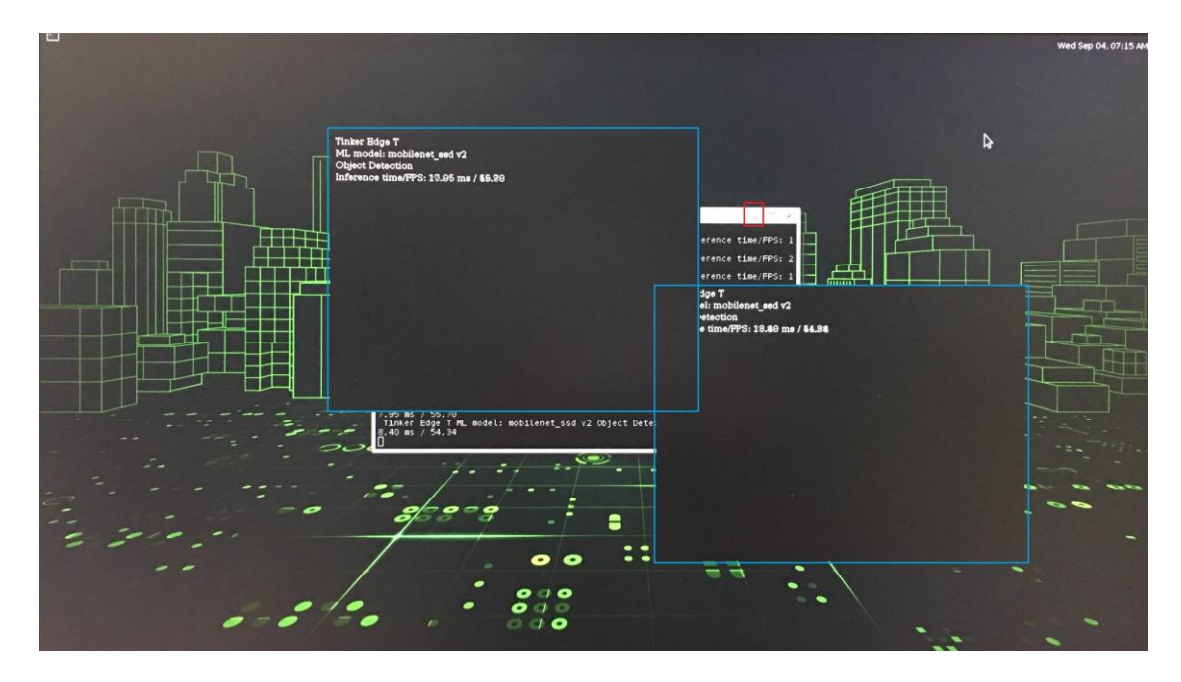

8. You should see results like this:

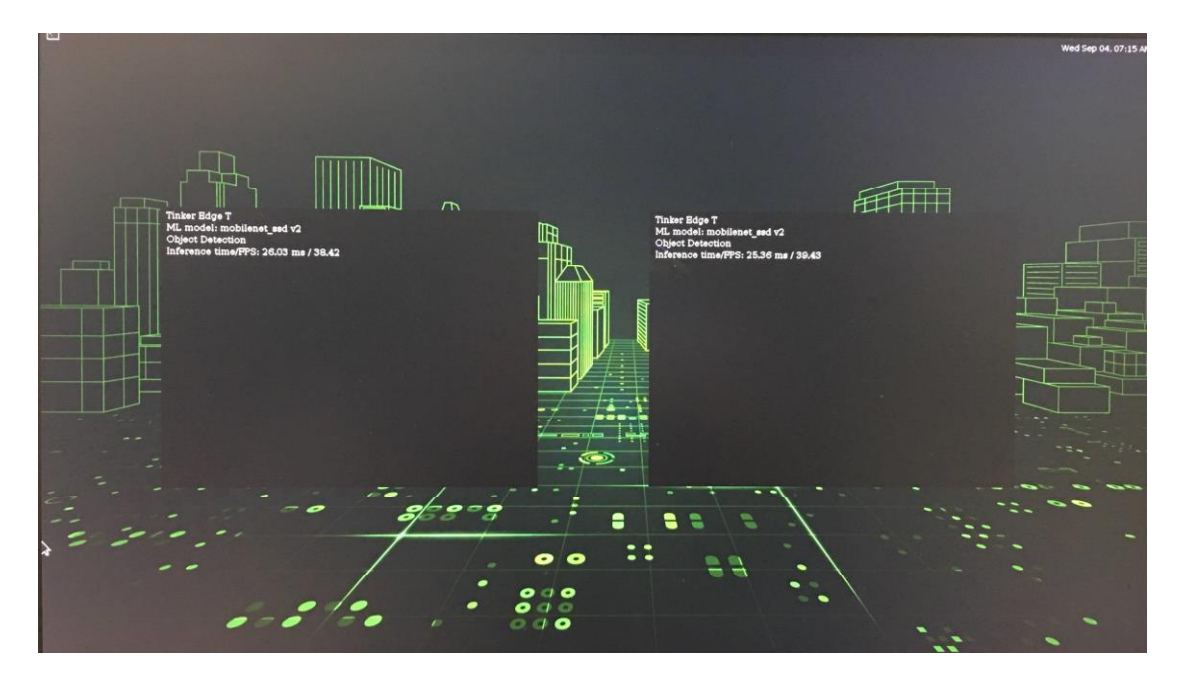

Congrats! You've just performed an inference on Tinker Edge T.